## **DELHI DENTAL COUNCIL**

## **Manual for Renewal of Registration**

STEP 1: Go to website www.delhidentalcouncil.in

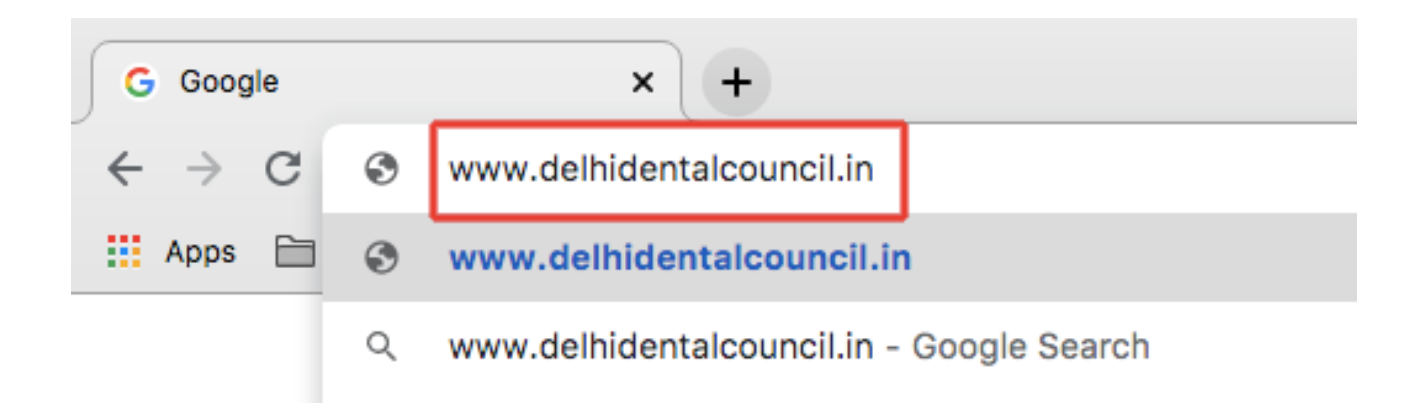

## STEP 2 : Click on Apply Online under Registration Tab

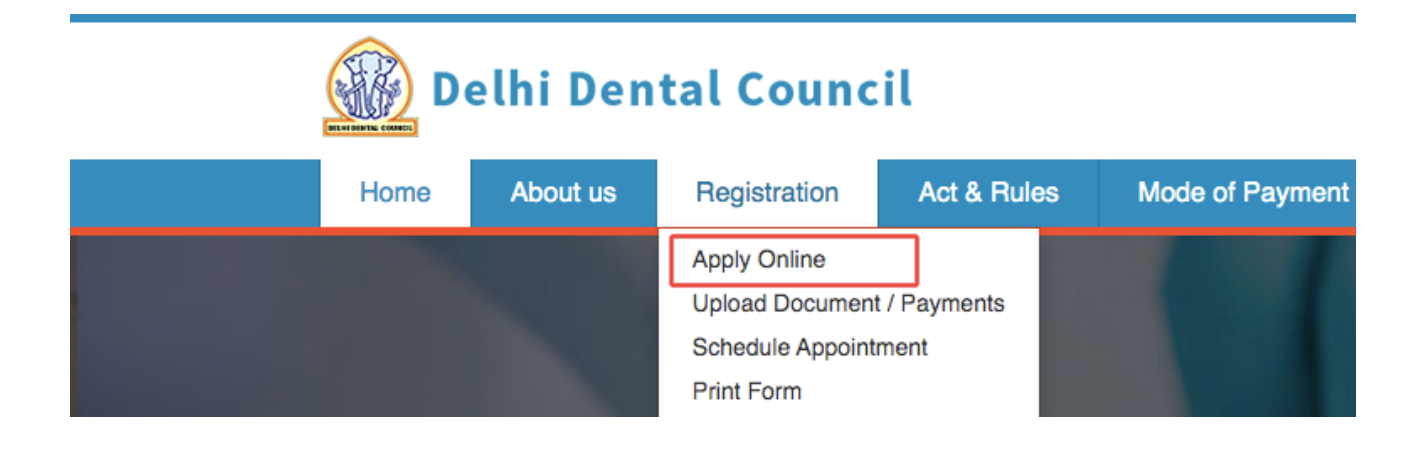

STEP 3 : Click on blue button inside "Renewal of Registration" section.

| me | About us                                                                                       | Registration                                                                                                    | Act & Rules                                                                                                    | Mode of Payme       | nt Public Notice                                                                               | Defaulter List                                                                                                    | Contact Us                                                                                  |
|----|------------------------------------------------------------------------------------------------|----------------------------------------------------------------------------------------------------|----------------------------------------------------------------------------------------------------|---------------------|------------------------------------------------------------------------------------------------|----------------------------------------------------------------------------------------------------|---------------------------------------------------------------------------------------------|
|    |                                                                                                |                                                                                                    |                                                                                                    |                     |                                                                                                |                                                                                                    |                                                                                             |
| Or | nline Registra                                                                                 | ition                                                                                                    |                                                                                                    |                     |                                                                                                |                                                                                                    |                                                                                             |
|    |                                                                                                |                                                                                                    |                                                                                                    |                     |                                                                                                |                                                                                                    |                                                                                             |
|    | First Registration                                                                             |                                                                                                    |                                                                                                    |                     | Transfer of Registration                                                                       |                                                                                                    |                                                                                             |
| C  | Candidates seeking first registration with Delhi Dental Council should click below to proceed. |                                                                                                    |                                                                                                    |                     | Candidates seeking first registration with Delhi Dental Council should click below to proceed. |                                                                                                    |                                                                                             |
|    |                                                                                                | to proc                                                                                                    | eed.                                                                                                    | Should click below  |                                                                                                | to proceed.                                                                                                    |                                                                                             |
|    |                                                                                                | to proc                                                                                                    | eed.                                                                                                    |                     | -                                                                                              | to proceed.                                                                                                    |                                                                                             |
|    |                                                                                                | to proc<br>Click F                                                                                                    | eed.<br>Here                                                                                                    |                     |                                                                                                | to proceed.<br>Click Here                                                                                                    |                                                                                             |
|    |                                                                                                | Click F<br>Renewal of F                                                                                                    | eed.<br>Here<br>Registration                                                                                                  |                     | Ar                                                                                             | to proceed.<br>Click Here<br>oply For Smart                                                                                                  | Card                                                                                        |
| Ca | andidates already<br>m                                                                         | to proc<br>Click H<br>Renewal of F<br>registered with Delhi I<br>embership, should cli                                                  | eed.<br>Here<br>Registration<br>Dental Council, who v<br>ck below to proceed.                                                 | vant to renew their | Ap<br>Dentists Registered with                                                                 | to proceed.<br>Click Here<br>oply For Smart<br>DDC can apply for sm<br>renewed till 2019.                                                    | Card<br>art card if registration already                                                    |
| Ca | andidates already<br>m<br>ease enter your re<br>(                                              | to proc<br>Cilck I<br>Renewal of F<br>registered with Delhi i<br>embership, should cii<br>gistration number with<br>@, -). Only numeric | eed.<br>Here<br>Registration<br>Dental Council, who w<br>ck below to proceed.<br>hout any alphabet (A)<br>number are required | want to renew their | Ap<br>Dentists Registered with<br>Please enter your registrat<br>( @, - )                      | to proceed.<br>Click Here<br>pply For Smart<br>DDC can apply for sm<br>renewed till 2019.<br>ion number without any<br>. Only numeric number | Card<br>art card if registration already<br>y alphabet (A) or special symbo<br>are required |

STEP 4 : Enter your registration number and click on GO button

| Renewal of Regist                                                              | ration                                                                                                    |
|--------------------------------------------------------------------------------|----------------------------------------------------------------------------------------------------|
| es already registered with Delhi Dental Co<br>membership, should click below   | uncil, who want to renew their to proceed.                                                                                                    |
| ter your registration number without any a<br>( @ , - ). Only numeric number a | alphabet (A) or special symbol<br>are required                                                                                                    |
| Click Here                                                                     |                                                                                                    |
| Enter Your Reg. No.                                                            | Go                                                                                                    |
|                                                                                | Renewal of Regist<br>es already registered with Delhi Dental Co<br>membership, should click below<br>ter your registration number without any a<br>(@,-). Only numeric number a<br><u>Click Here</u><br>Enter Your Reg. No. |

STEP 5 : Fill up the form with all required information. Tick confirmation box and click on SUBMIT button.

Note. Please fill accurate information in the required fields to avoid reject in form. After submission of form, you will receive an OTP on your phone. Use that OTP in next step to proceed.

STEP 6 : Feed OTP and upload all your documents as required on screen. After uploading the documents, click on "Submit application for Review".

| 🛞 Delhi Dental C                                                                                                    | ouncil                                                                                                    | Download Formats                                                     | List of Documents Admin Login                                                                                               |  |  |  |  |  |  |  |
|----------------------------------------------------------------------------------------------------|----------------------------------------------------------------------------------------------------|----------------------------------------------------------------------|----------------------------------------------------------------------------------------------------|--|--|--|--|--|--|--|
| Home About us Regist                                                                                                    | ration Act & Rules Mode of                                                                                                    | Payment Public Notice                                                | Defaulter List Contact Us                                                                                                   |  |  |  |  |  |  |  |
| Application Reference N                                                                                                    | lumber                                                                                                    |                                                                      |                                                                                                    |  |  |  |  |  |  |  |
| Please enter unique Application                                                                                                    | Reference Number received on your regis                                                                                                    | tered mobile number via SMS. Plea                                    | ase wait upto 15 minutes if SMS not received.                                                                               |  |  |  |  |  |  |  |
|                                                                                                    |                                                                                                    |                                                                      |                                                                                                    |  |  |  |  |  |  |  |
| Reference                                                                                                    | e No.                                                                                                    |                                                                      | Search                                                                                                    |  |  |  |  |  |  |  |
|                                                                                                    | Circk here in reletance number not received on registered module number.                                                                        |                                                                      |                                                                                                    |  |  |  |  |  |  |  |
| Details Of Applicant                                                                                                    | Details Of Applicant                                                                                                    |                                                                      |                                                                                                    |  |  |  |  |  |  |  |
| Applicant's Name:                                                                                                    |                                                                                                    | Father's Name:<br>Mobile:                                            |                                                                                                    |  |  |  |  |  |  |  |
| Reference No:                                                                                                    |                                                                                                    | Email ID:                                                            | 12010 (20100)                                                                                                    |  |  |  |  |  |  |  |
| Upload Your Scanned D                                                                                                    | ocuments                                                                                                    |                                                                      |                                                                                                    |  |  |  |  |  |  |  |
| 4 Paridana Parid                                                                                                    | Dear Applicant, Please start uploading a                                                                                                    | Ill your scanned copy of your required                               | documents to proceed for next step.                                                                                         |  |  |  |  |  |  |  |
| r.Hesidence Proof                                                                                                    | File Uploaded Successfully                                                                                                    |                                                                      | Delete                                                                                                    |  |  |  |  |  |  |  |
| 2. Upload Image                                                                                                    | File Uploaded Successfully                                                                                                    |                                                                      | Delote                                                                                                    |  |  |  |  |  |  |  |
| 3. Upload Signature                                                                                                    | File Uploaded Successfully                                                                                                    |                                                                      | Delete                                                                                                    |  |  |  |  |  |  |  |
| 4 Dravisional / Final Degree                                                                                                    |                                                                                                    |                                                                      |                                                                                                    |  |  |  |  |  |  |  |
| Certificate(B.D.S)                                                                                                    | File Uploaded Successfully                                                                                                    |                                                                      | Delete                                                                                                    |  |  |  |  |  |  |  |
| 5.Internship Completion<br>Certificate                                                                                                | File Uploaded Successfully                                                                                                    |                                                                      | Delete                                                                                                    |  |  |  |  |  |  |  |
| 6. Registration Certificate                                                                                                    | File Uploaded Successfully                                                                                                    |                                                                      | Delete                                                                                                    |  |  |  |  |  |  |  |
| Any Other<br>Certificate/Document<br>+ Add More                                                                                       | Cho Submit Applie                                                                                                    | cation for Review                                                    |                                                                                                    |  |  |  |  |  |  |  |
| 7700 11010                                                                                                    |                                                                                                    |                                                                      |                                                                                                    |  |  |  |  |  |  |  |
|                                                                                                    |                                                                                                    |                                                                      |                                                                                                    |  |  |  |  |  |  |  |
|                                                                                                    |                                                                                                    | $\diamond$                                                           |                                                                                                    |  |  |  |  |  |  |  |
|                                                                                                    |                                                                                                    |                                                                      |                                                                                                    |  |  |  |  |  |  |  |
| QUICK LINKS                                                                                                    |                                                                                                    | REGISTRATION                                                         |                                                                                                    |  |  |  |  |  |  |  |
| Dental Council Of India<br>Government of Delhi<br>Health Department Delhi<br>Dentists Act 1948<br>Code of Etilios<br>Download Formats | Working Days: Monday to Friday<br>Office Hours: 900 AM to 530 PM<br>Public Dealing Hours: 9:00 AM to 4:30 PM<br>Lunch Break: 1:30 PM to 2:00 PM | Apply Online<br>Upload Document/Payments<br>Schedule Appointment     | Dehi Dental Couneil 6th<br>Floor C-Block,<br>Vikas Bhavan-II, Civil Lines,<br>Dehi-110054<br>(9:00 AM - 05:30 PM,Mon - Fri) |  |  |  |  |  |  |  |
|                                                                                                    |                                                                                                    |                                                                      |                                                                                                    |  |  |  |  |  |  |  |
|                                                                                                    | Disclaimer Copyright © 2017 www                                                                                                    | delhidentalcouncil.in . All Rights Reserve                           | ed.                                                                                                    |  |  |  |  |  |  |  |
| The dat                                                                                                    | a displayed on website is for information purpose<br>© Powered by                                                                               | e only and can not be used for any Gove<br>r : Veritas Infosolutions | rrnment / Legal purpose.                                                                                                    |  |  |  |  |  |  |  |

You application for renewal of registration will be submitted to review at DDC office. DDC office will instruct you with next step of payment within 2 working days.

STEP 7 : Once you receive SMS by DDC office for payment, you can make payment via NEFT/IMPS in give account details.

STEP 8 : Upload the payment screenshot at DDC website at www.delhidentalcouncil.in/Registration/uploadpayment.aspx

NOTE : Do not make any payment until you receive confirmation SMS from DDC Office. Otherwise your payment may not be recognised.

YOU WILL NOW RECEIVE A CONFIRMATION MESSAGE OF SUCCESSFUL COMPLETION OF RENEWAL APPLICATION.